# Pronalaženje projektnih partnera u eTwinningu

1. Za pokretanje projekta potreban vam je suautor, te ukoliko još niste pronašli projektnog partnera s kojim bi provodili projekt, možete ga pronaći putem tražilice.

| European<br>Commission            |                           |                      | EN English           | Ana Pavlić 👻 🇰                       |
|-----------------------------------|---------------------------|----------------------|----------------------|--------------------------------------|
| Home About ∨ Insights             | Development V Recognition | Networking eTwinning | Search for o         | content Q                            |
| European School Education Platfor | m Beta                    |                      |                      | Twinning                             |
| eTwinning                         |                           |                      |                      |                                      |
| Home > eTvinning > My Proje       | cts                       |                      |                      |                                      |
| My projects                       |                           |                      | Create project<br>Go | More options :<br>to partner finding |
| Active Pending Clo                | sed                       |                      |                      |                                      |

2. Jedan od načina za pretraživanje projektnih partnera je pretraživanje po objavljenim oglasima

|                                           |                                                             | Insights                                    | Development ~                               | Recognition                           | Networking                                | eTwinning           | Search for cont | ent C       |
|-------------------------------------------|-------------------------------------------------------------|---------------------------------------------|---------------------------------------------|---------------------------------------|-------------------------------------------|---------------------|-----------------|-------------|
| Europear                                  | n School Educ                                               | cation Platforn                             | Beta                                        |                                       |                                           |                     |                 |             |
| Home >                                    | Networking                                                  | > Partner fi                                | nding                                       |                                       |                                           |                     |                 |             |
| Netw                                      | orking                                                      |                                             |                                             |                                       |                                           |                     |                 |             |
| Overview                                  | Schools                                                     | & Organisatio                               | s Partner findi                             | ng People                             | Projects                                  |                     |                 |             |
| Partn<br>Partner fi                       | ner findin<br>nding is a mee                                | ng<br>ting point for sc                     | hools and teachers i                        | interested in hos                     | ting mobility activ                       | /ities and          |                 | Add posting |
| Partn<br>Partner fil<br>taking par        | ner findin<br>nding is a mee<br>rt in them, such            | ng<br>ting point for sc<br>h as teaching as | hools and teachers i<br>signments, job shac | interested in hos<br>lowing or placen | ting mobility activ<br>nents. Listings ca | vities and<br>In be |                 | Add posting |
| Partner für<br>Partner für<br>taking part | per findin<br>nding is a mee<br>t in them, such<br>postings | ng<br>ting point for sc<br>h as teaching as | hools and teachers i<br>signments, job shac | interested in hos<br>lowing or placen | ting mobility activ<br>nents. Listings ca | vities and<br>in be | Searh           | Add posting |
| Partn<br>Partner fli<br>taking par        | er findin<br>nding is a mee<br>rt in them, such<br>postings | ng<br>ting point for sc<br>h as teaching as | hools and teachers i                        | interested in hos<br>towing or placen | ting mobility activ<br>nents. Listings ca | ities and<br>in be  | Searh           | Add posting |

3. Ukoliko među postavljenim oglasima ne možete pronaći projektnog partnera možete objaviti svoj oglas u kojem tražite projektnog partnera. Prije objave oglasa potrebno je odabrati opciju eTwinning project idea i kliknuti na opciju Next.

| Home     | About 🗸      | Insights         | Development 🗸                        | Recognition | Networking | eTwinning |   | Q |
|----------|--------------|------------------|--------------------------------------|-------------|------------|-----------|---|---|
| European | School Educa | tion Platfor     | m Beta                               |             |            |           |   |   |
| Add p    | posting      | I                |                                      |             |            |           |   |   |
| Home >   | My Dashboar  | d > Add          | posting                              |             |            |           |   |   |
|          |              | Add              | posting                              |             |            |           |   |   |
|          |              | Adc<br>* indicat | I posting to<br>tes a required field | your org    | janisatior | 1         |   |   |
|          |              | Postin           | g type *                             |             |            |           |   |   |
|          |              | Sele             | ect posting type                     |             |            |           | ^ |   |
|          |              | eTw              | inning project idea                  | Next        |            |           |   |   |

4. Na sljedećoj stranici potrebno je ispuniti nekoliko obaveznih polja: odabir nacionalnog ili međunarodnog projekta (padajući izbornik), naziv škole, naslov projekta, sažetak projekta (400 znakova), opis projekta (1500 znakova), ključne riječi (*tags*), ključne kompetencije i datum do kojeg će oglas biti vidljiv.

|          | Euro<br>Com  | pean<br>mission        |                                       |             |            |           | EN English | 🅼 Ana Pavlić 🗸   | 25 |
|----------|--------------|------------------------|---------------------------------------|-------------|------------|-----------|------------|------------------|----|
| Home     | About 🗸      | Insights               | Development 🗸                         | Recognition | Networking | eTwinning | Sea        | arch for content |    |
| European | School Educa | ation Platfor          | m Beta                                |             |            |           |            |                  |    |
| Creat    | Add > Cri    | nning<br>eate eTwinnir | project id                            | ea          |            |           |            |                  |    |
|          |              | Add p                  | posting                               |             |            |           | Save draft |                  |    |
|          |              | Pos<br>* indica        | ting details<br>ates a required field | i.          |            |           |            |                  |    |
|          |              | Projec<br>Euro         | <b>t idea type</b> *<br>opean         |             |            |           | ~          |                  |    |

5. Uz opcionalne mogućnosti objave informacija odabira jezika, predmeta i predmeta iz područja strukovnog osposobljavanja i obrazovanja i dobi učenika, moguće je objaviti i fotografiju veličine do 10 MB.

| Croatian × English × Ser                                                                                                    | bian × Bosnian × Slovenian ×                                              |
|----------------------------------------------------------------------------------------------------|---------------------------------------------------------------------------|
| Macedonian ×                                                                                                    | ~                                                                         |
| nterested subjects                                                                                                    |                                                                           |
| Informatics / ICT ×                                                                                                    | ~                                                                         |
| nterested vocational subjects                                                                                                    |                                                                           |
| IT ×                                                                                                    | ~                                                                         |
| ags *<br>Digital competence × Cultura                                                                                                    | al competence × Language learning ×                                       |
| ags *<br>Digital competence × Cultura                                                                                                    | al competence × Language learning ×                                       |
| Tags *       Digital competence ×     Cultura       Sey competences *                                                                               | al competence × Language learning ×<br>×                                  |
| ags *<br>Digital competence × Cultura<br>Gey competences *<br>Digital ×                                                                             | al competence × Language learning ×<br>×                                  |
| ags *<br>Digital competence × Cultura<br>Key competences *<br>Digital ×<br>Age range                                                                | al competence × Language learning ×                                       |
| Tags *     Digital competence ×     Cultural       Cey competences *     Digital ×       Digital ×     Ige range       4     ✓     to       6     6 | al competence × Language learning ×<br>×<br>Visible until *<br>2022-07-29 |

Klikom na opciju Publish objavljujete svoj oglas i on je vidljiv.

6. Otvaranjem nove stranice potrebno je navesti kratku informaciju o sadržaju grupe

| European School Educa | tion Platform Beta             | 👸 eTwinning |
|-----------------------|--------------------------------|-------------|
| Group                 |                                |             |
| Home > eTwinning >    | Groups > New group             |             |
|                       | New group                      |             |
|                       | 2 3   Introduction Description |             |

7. Za pokretanje grupe potrebno je navesti naziv grupe i sadržaj, te ciljeve koji se žele postići aktivnostima u grupi (na engleskom jeziku) kako slijedi:

# Description

\* indicates a required field

#### Title \*

Digital Education for pre-primary schools

### **Description** \*

U grupi će se povezati odgojno-obrazovni djelatnici iz područja ranog i predškolskog odgoja i obrazovanja.

Objectives and main goals of the group (describe in English) \*

Development of digital competences of students in pre-primary schools.

## 8. Nakon toga slijedi odabir sudionika u grupi iz padajućeg izbornika:

## Who can join \*

| Any eTwinner        | ~ |
|---------------------|---|
| - Select -          |   |
| Any eTwinner        | ~ |
| Any registered user |   |
| Only invited users  |   |

1

9. Kada se odaberu sudionici u grupi, nastavlja se s kreiranjem grupe, klikom na opciju Next

| Vho can join * |      |      |
|----------------|------|------|
| Any eTwinner   |      | ~    |
| Cancel         | Back | Next |

10. Na sljedećoj stranici iz padajućeg izbornika potrebno je odabrati jezik kao obaveznu informaciju

# Metadata

\* indicates a required field

## Languages \*

| Albanian    |      |        |
|-------------|------|--------|
| Arabic      |      |        |
| Armenian    |      |        |
| Azerbaijani |      |        |
| Bosnian     |      |        |
| Cancel      | Back | Create |

11. Zatim iz padajućeg izbornika (opcionalno) odabrati područje provođenja aktivnosti (moguće je odabrati više područja)

# Metadata

\* indicates a required field

## Languages \*

Croatian ×

Interested subjects

| Pre-School Subjects X | Informatics / ICT × | Special Needs Education | × | ~ |
|-----------------------|---------------------|-------------------------|---|---|
| Art                   |                     |                         |   |   |
| Astronomy             |                     |                         |   |   |
| Biology               |                     |                         |   |   |
| Chemistry             |                     |                         |   |   |
| Citizenship           |                     |                         |   |   |

v

12. Za područje strukovnog osposobljavanja i obrazovanja može se (opcionalno) navesti uže područje rada iz padajućeg izbornika

# Metadata

\* indicates a required field

| Languages *           |                       |                         |        |
|-----------------------|-----------------------|-------------------------|--------|
| Croatian X            |                       |                         | ~      |
| Interested subjects   |                       |                         |        |
| Pre-School Subjects   | × Informatics / ICT × | Special Needs Education | × ~    |
| Interested vocational | subjects              |                         |        |
| IT X                  |                       |                         | ~      |
|                       |                       | _                       |        |
| Cancel                | Back                  |                         | Create |
| <u></u>               |                       |                         |        |

13. Kreiranje grupe završava klikom na opciju Create.

Čestitamo! Vaša grupa je kreirana, a status grupe vidljivo prikazan na stranici:

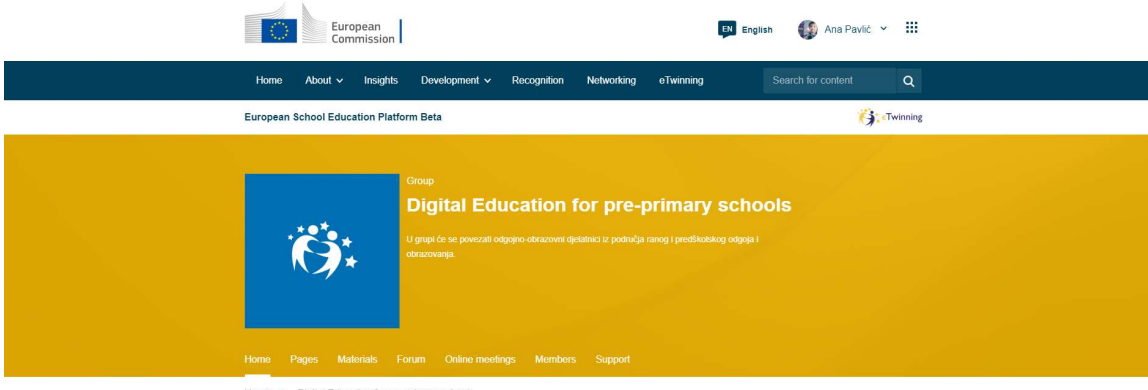

Home > Digital Education for pre-primary schools

| Status mer<br>The group | ssage<br>Digital Education for pre-primary sch | ools has been created.                                                                                                    | Close this message 💈 |
|-------------------------|------------------------------------------------|----------------------------------------------------------------------------------------------------|----------------------|
| Overview                |                                                |                                                                                                    | Edit group           |
| Online members          | s Upd                                          | ates                                                                                                    | Add new update       |
| •                       | 0                                              | Ana Pavlić has created a new forum Digital Education for                                                                                      | pre-primary schools  |
|                         | 0                                              | Ana Pavlic has created a new folder General in images   6 seconds ago   Ana Pavlic has created a new folder General in videos   6 seconds ago |                      |